# <u>予約システム リザベーション・エンジンの</u> 画面、予約申込の流れ

| 《目次》     |              |       |
|----------|--------------|-------|
| 予約サイトの画面 | パソコン(ログイン前後) | P.2   |
|          | スマホ(ログイン前後)  | P.3   |
| 予約申込の流れ  |              | P.4~7 |

・予約変更・キャンセル:

| ログイン後、右上の | 2 | € | <u>%</u> | € |
|-----------|---|---|----------|---|

「予約履歴・変更・キャンセル」より行います。

ご不明な点がござましたら事務局までご連絡ください。

一般社団法人みどり青色申告会事務局

電話 045-989-5011 FAX 045-989-5022 予約専用電話 050-3719-5607、080-9566-8518 (令和2年12月18日~)

## 予約サイトの画面

#### ・パソコン画面 ログイン前

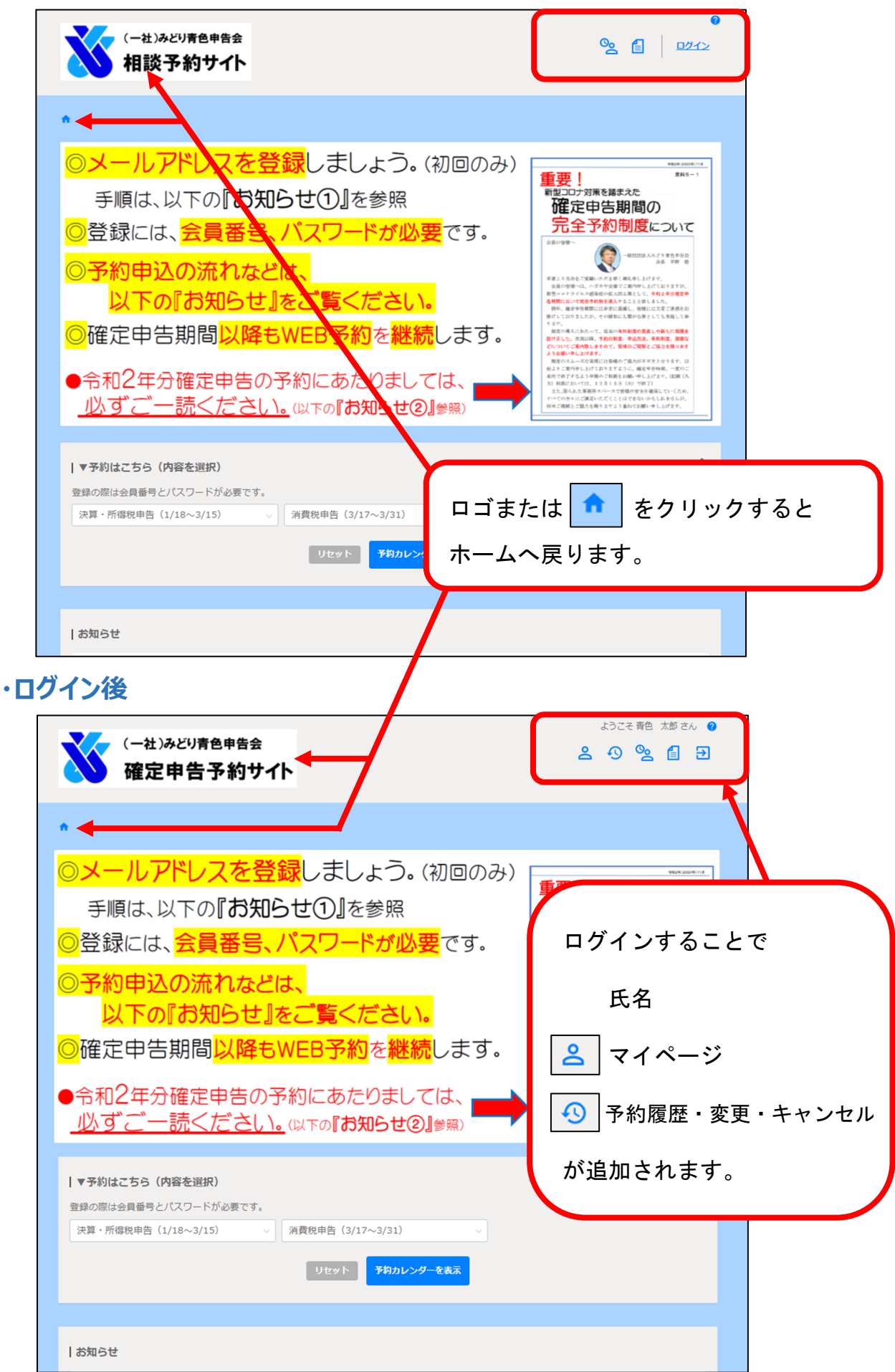

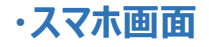

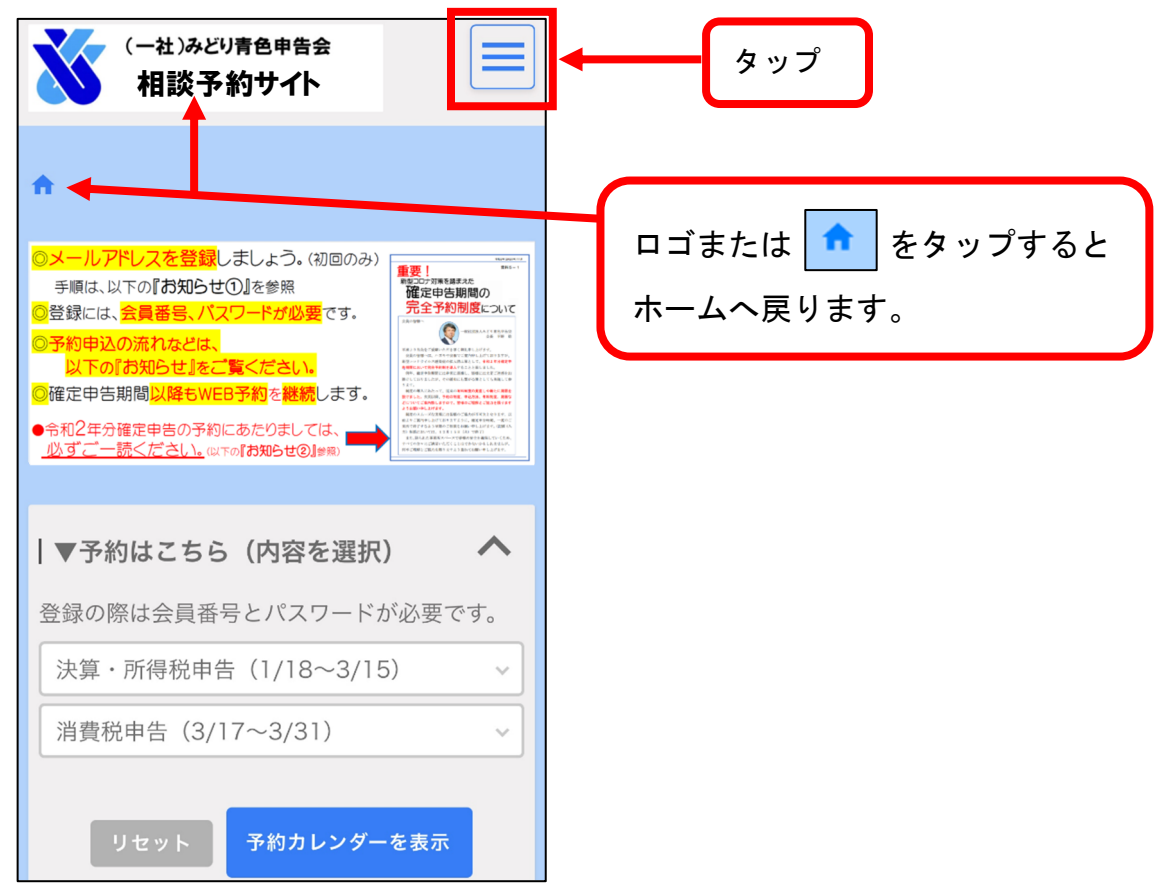

#### ログイン前

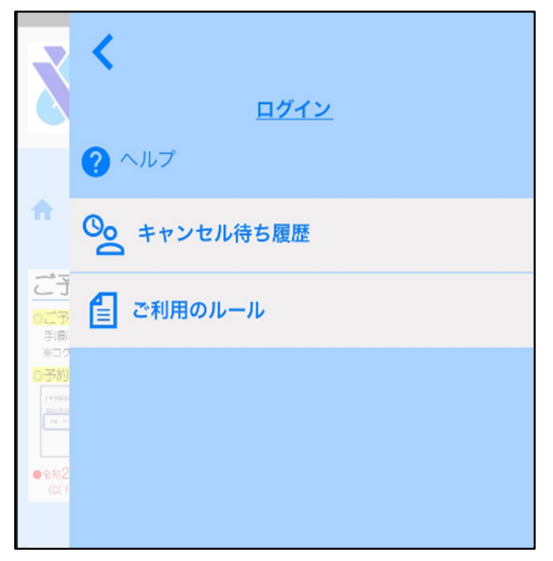

### ログイン後

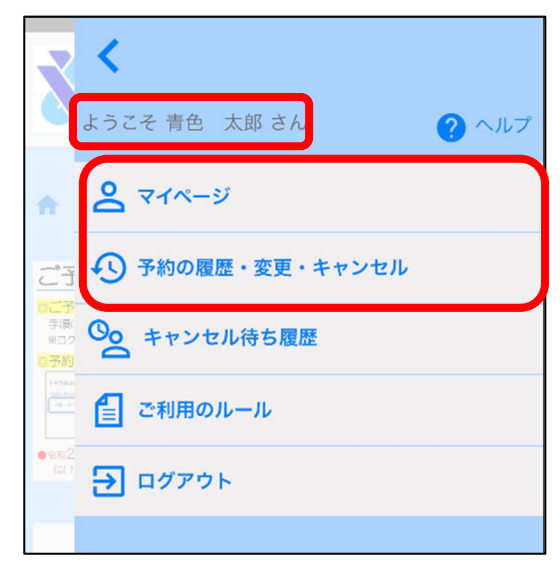

### 予約申込の流れ

(例)所得税確定申告 パソコン画面

※スマホもほぼ同様の手順のため、マニュアルはございません。1.予約サイトの「▼予約はこちら(内容を選択)」より「決算・所得税申告

(1/18~3/15)」を選択し、「予約カレンダーを表示」をクリック。

| <text><list-item><list-item><list-item></list-item></list-item></list-item></text>                                                                       | (一社)みどり青色申告会<br>相談予約サイト                                                                                                    | ତ<br>ତୁ 🔒 🛛 🗤 ମହ                                                                                                    |
|----------------------------------------------------------------------------------------------------|----------------------------------------------------------------------------------------------------|----------------------------------------------------------------------------------------------------|
| <complex-block><text><text><list-item><list-item><list-item></list-item></list-item></list-item></text></text></complex-block>                           | •                                                                                                    |                                                                                                    |
| <u>レバタ C 0/L <!-- C C 16 (以下の) 13 AUS C 2 通知()</u--><br/>「マ予約はこちら (内容を選択)<br/>声信の度ける思惑是とは7つ。ドが A 要 7 オ<br/>、演算・所像税申告 (1/18~3/15)<br/>リセット 予約カレンターを表示</u> | <ul> <li>○メールアドレスを登録しましょう。(初回のみ)<br/>手順は、以下の『お知らせ①』を参照</li> <li>○登録には、会員番号、パスワードが必要です。</li> <li>○予約申込の流れなどは、<br/>以下の『お知らせ』をご覧ください。</li> <li>○確定申告期間以降もWEB予約を継続します。</li> <li>●令和2年分確定申告の予約にあたりましては、<br/>此ずご一誌ください、のにの『お知らせの』を照</li> </ul> | <text><text><text><section-header><section-header><text><text><text><text><text><text><text><text><text><text></text></text></text></text></text></text></text></text></text></text></section-header></section-header></text></text></text> |
|                                                                                                    | ▼予約はこちら (内容を選択)<br>Pはの際は今日モモトバフロードが必要フォ<br>決算・所得税申告 (1/18~3/15)<br>リオット<br>リオット<br>ア約カレンダーを表示                                                                                                    | ) ^                                                                                                    |

2. ご希望の枠をひとつ選択します。

| 空きあり(所得税               | 2) 💼 空きなし | あなたが予約済みの枠 | ログイン中のみ表示) |          |          |                   |
|------------------------|-----------|------------|------------|----------|----------|-------------------|
|                        | 01/18(月)  | 01/19(火)   | 01/20(水)   | 01/21(木) | 01/22(金) | 01/23(土) 01/24(日) |
| 9:00~9:45(R2<br>所得税)   | 0         | Ø          | Ø          | Ø        | Ø        | 一週間表示             |
| 9:45~10:30(R<br>2所得税)  | O         | Ø          | Ø          | Ø        | Ø        | ーヶ月表示を<br>切り替え可能  |
| 10:30~11:15<br>(R2所得税) | Ø         | 0          | Ø          | Ø        | Ø        | ※左図は一週間表示         |
| 11:15~12:00<br>(R2所得税) | Ø         | Ø          | Ø          | Ø        | O        |                   |
| 13:00~13:45<br>(R2所得税) | Ø         | Ø          | Ø          | Ø        | O        | ご希望の枠を<br>ひとつクリック |
| 13:45~14:30<br>(R2所得税) | O         | Ø          | Ø          | Ø        | Ø        | ※記号については          |
| 14:30~15:15<br>(R2所得税) | Ø         | Ø          | Ø          | Ø        | Ø        | 次員を参照             |
| 15:15~16:00            | 0         |            |            |          |          |                   |

#### 予約枠の色について

- ・所得税は<mark>紫</mark>、消費税は<mark>緑</mark>のカレンダー群で表示
- ・空き状況は、記号で表示されます。
  - ◎…充分に空きあり
  - ○…まだ空きあり
  - △…若干少なめ
  - ▲…残りわずか
- 3. ログイン画面に申告会から送付されたハガキの<u>会員番号(5桁)</u>、<u>パスワード</u>を 入力し、ログインをクリック。

| ログイン<br>会員番号 (5桁<br>で入力 例:0 10001<br>0001)<br>パスワード ・・・・・・<br>TOPへ戻る<br>会員番号 (5桁で入力 例:00001<br>パスワードを忘れた方はごちら > | 1) を忘れた方はごちら > | がキは<br>112年11月下旬<br>送付済 |
|----------------------------------------------------------------------------------------------------|----------------|-------------------------|
| <text><text><text><text><text><text><text><text></text></text></text></text></text></text></text></text>        |                |                         |

4. 予約情報を確認(選択、)の上、「内容確認へ進む」をクリック

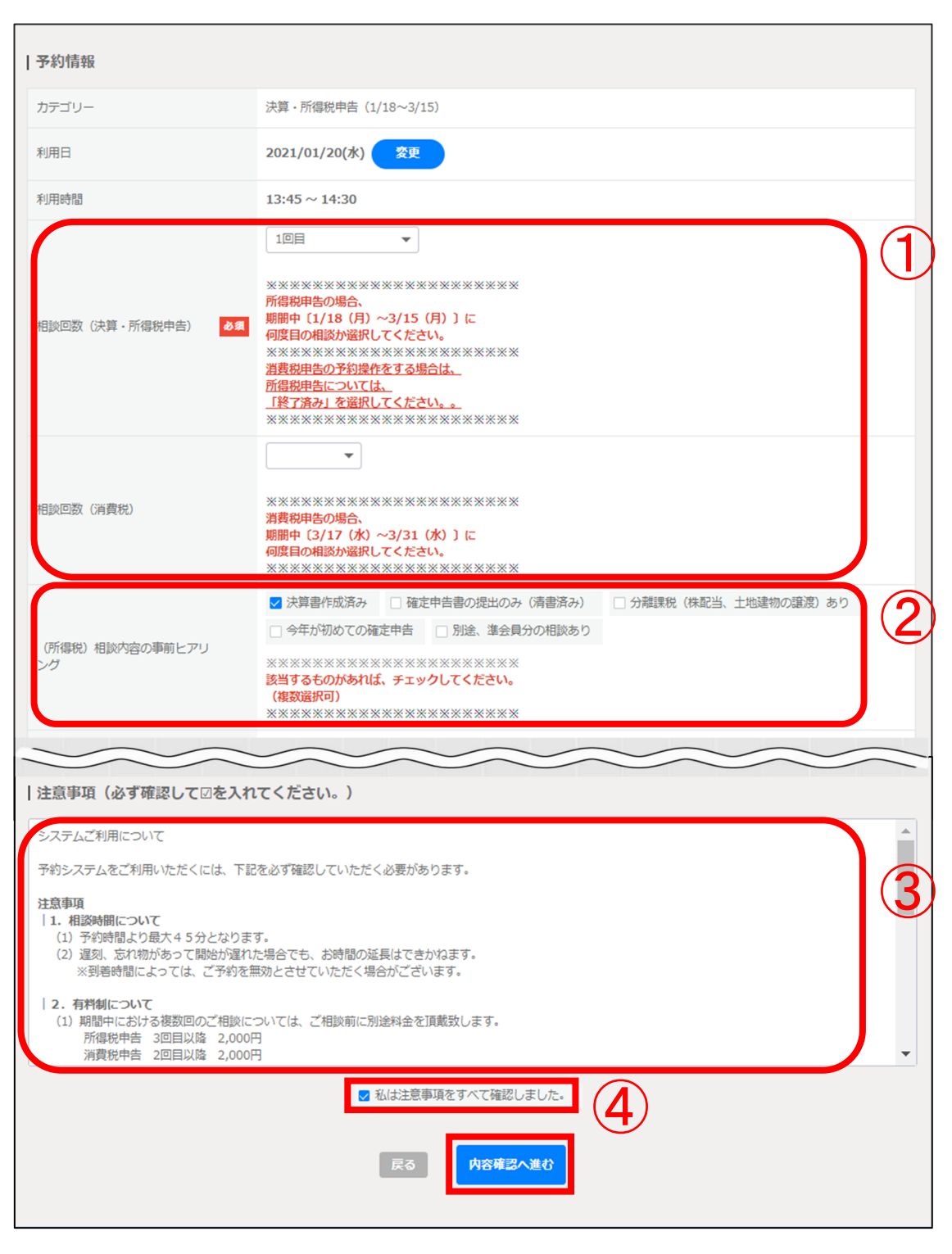

- 「相談回数」所得税は選択必須(「終了済み」の選択を含む)、消費税 は該当者のみ選択。
- ②(所得税)「事前ヒアリング」は、該当箇所に ✓ を入れてください。
   ▲ 分離課税などは、事前に税務署や税理士に相談が必要です。
   ③注意事項については必ずご一読いただいた上で、④に ✓ を入れてください。(必須事項となります。)

5. 予約情報の内容を確認し、「予約を登録する」をクリック。

| 予約情報                  |                      |
|-----------------------|----------------------|
| カテゴリー                 | 決算·所得税申告 (1/18~3/15) |
| 利用日                   | 2021/01/20(株)        |
| 利用時間                  | 13:45 ~ 14:30        |
| 相談回数(決算・所得税申告)        | 10日                  |
| 相談回数(消費税)             |                      |
| (所得税)相談内容の事前ヒアリ<br>ング | 決算書作成済み              |
| 予約変更締切タイミング           | 利用日時の 1日前 12:00      |
| 予約キャンセル締切タイミング        | 利用日時の 1日前 12:00      |
| 予約者情報                 |                      |
| 会員番号                  | 10001                |
| 氏名                    | 青色 太郎                |
|                       | 戻る                   |

6. 予約完了。

| 予約を受け付けました。<br>登録いただいたメールアドレスに確認のメールをお送りしましたので、ご確認ください。<br>メールが届かない場合は、問い合わせの際に『会員番号』をお知らせください。<br>予約受付番号:<br>TOPへ戻る                                                                            | 68                                              |
|----------------------------------------------------------------------------------------------------|-------------------------------------------------|
| (一社)みどり青色申告会確… 18:34<br>宛先:                                                                                                    | メールアドレスの登録が済ん                                   |
| 予約受付を完了しました。                                                                                                    | でいる場合には、予約受付完了<br>の自動メールが送信されます                 |
| 青色 太郎様                                                                                                    | 07日到7070万匹旧で4067。                               |
| 下記内容にて予約登録を承りました。<br>このメールに覚えがない等、不明な点がござ<br>いましたらご連絡ください。<br>※このアドレスには返信が出来ません。                                                                                                    | 尚、同時に変更・キャンセル、<br>持ち物リストなどリンクのご<br>案内も送信しております。 |
| 予約受付日時: 2020/12/24 18:34                                                                                                    |                                                 |
| 相談内容:決算・所得税申告(1/ <u>18~3/</u> 15)<br>予約日時:2021/01/20 <u>13:45~</u> 2021/01/20<br><u>14:30</u>                                                                                                   |                                                 |
| <ul> <li>予約変更締切タイミング:利用日時の1日前<br/>12:00</li> <li>予約キャンセル締切タイミング:利用日時の</li> <li>1日前12:00</li> <li>※予約変更、キャンセルは下記URLをご参照<br/>ください。</li> <li>https://midori-aoiro.revn.jp/news/detail/4</li> </ul> |                                                 |